## よくあるお問合せ

## 【電子証明書(更新)ダウンロード・・・Edgeブラウザ利用】

## 【東京ガス電子証明書(更新)ダウンロードにて】

- Q: Edgeを使用しています。 IEのインターネットオプションの表示方法がわかりません。
- A: Internet Explorer 11のEOL以降は、Internet Explorer 11のアイコンをクリックしても Microsoft Edgeが起動するため、インターネットオプションは「スタートメニュー」の Windowsシステムツールで表示されるコントロールパネルを実行して「ネットワークとインターネット」を 選択実行して、「インターネットオプション」を実行利用します。